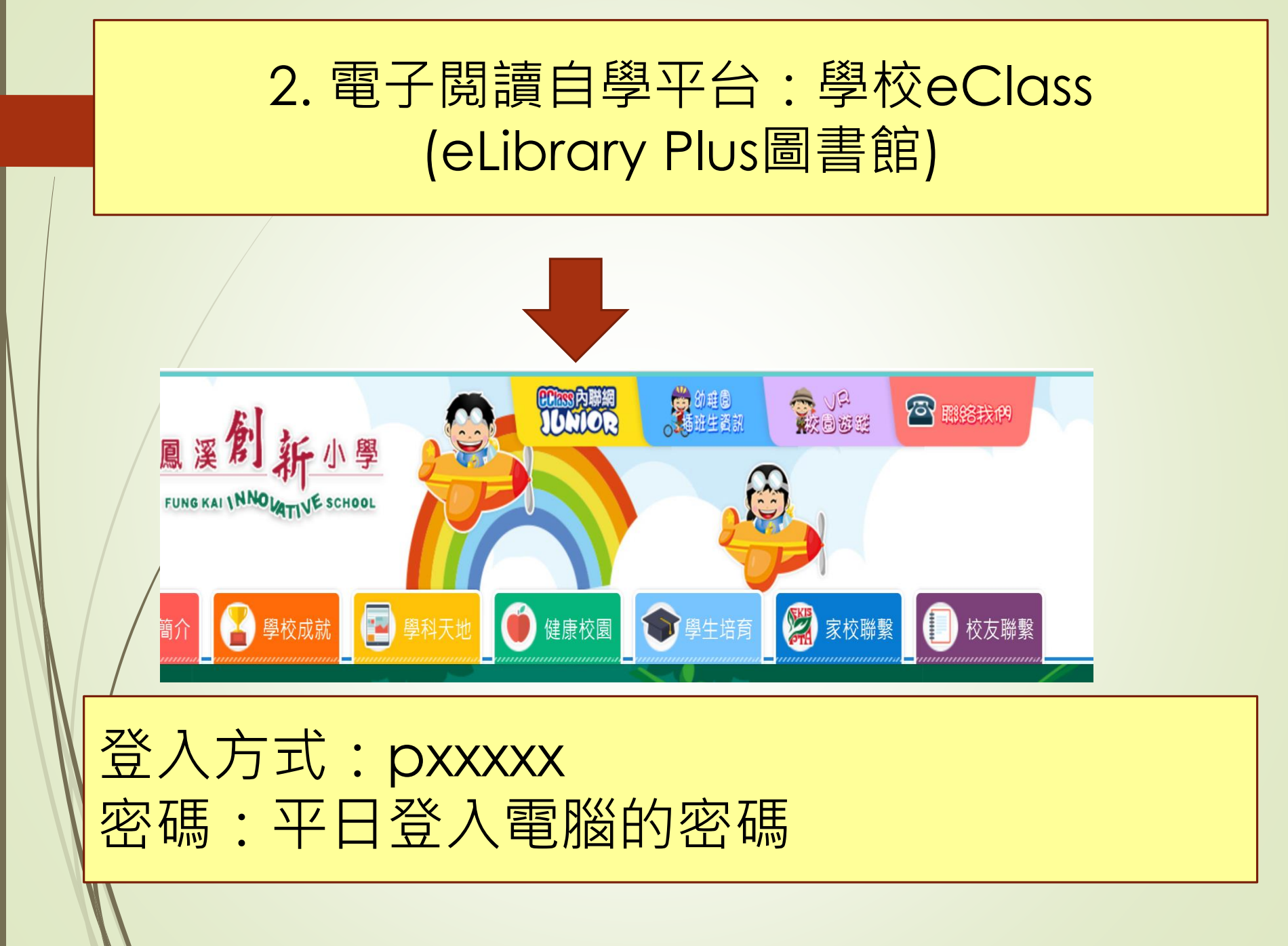

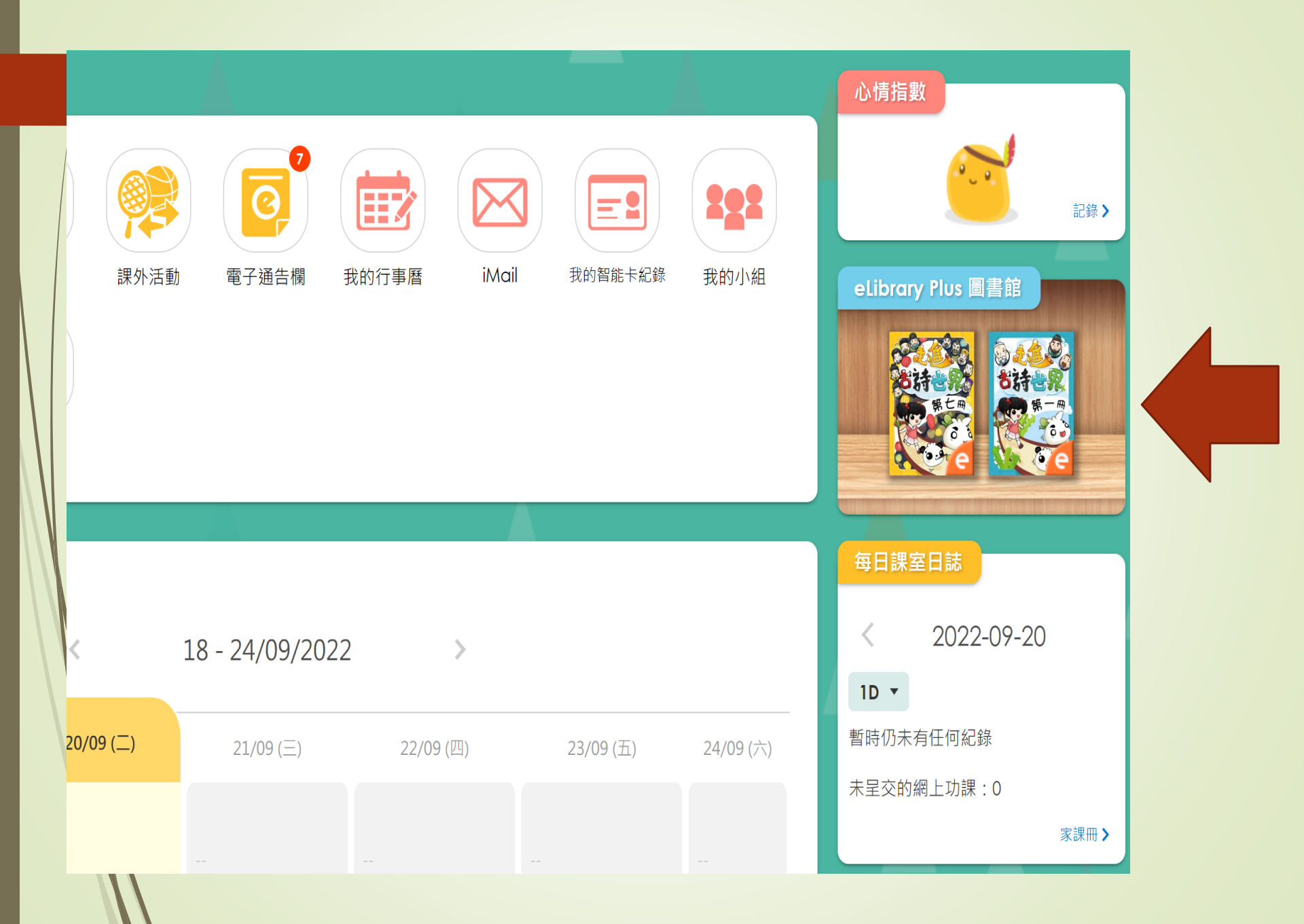

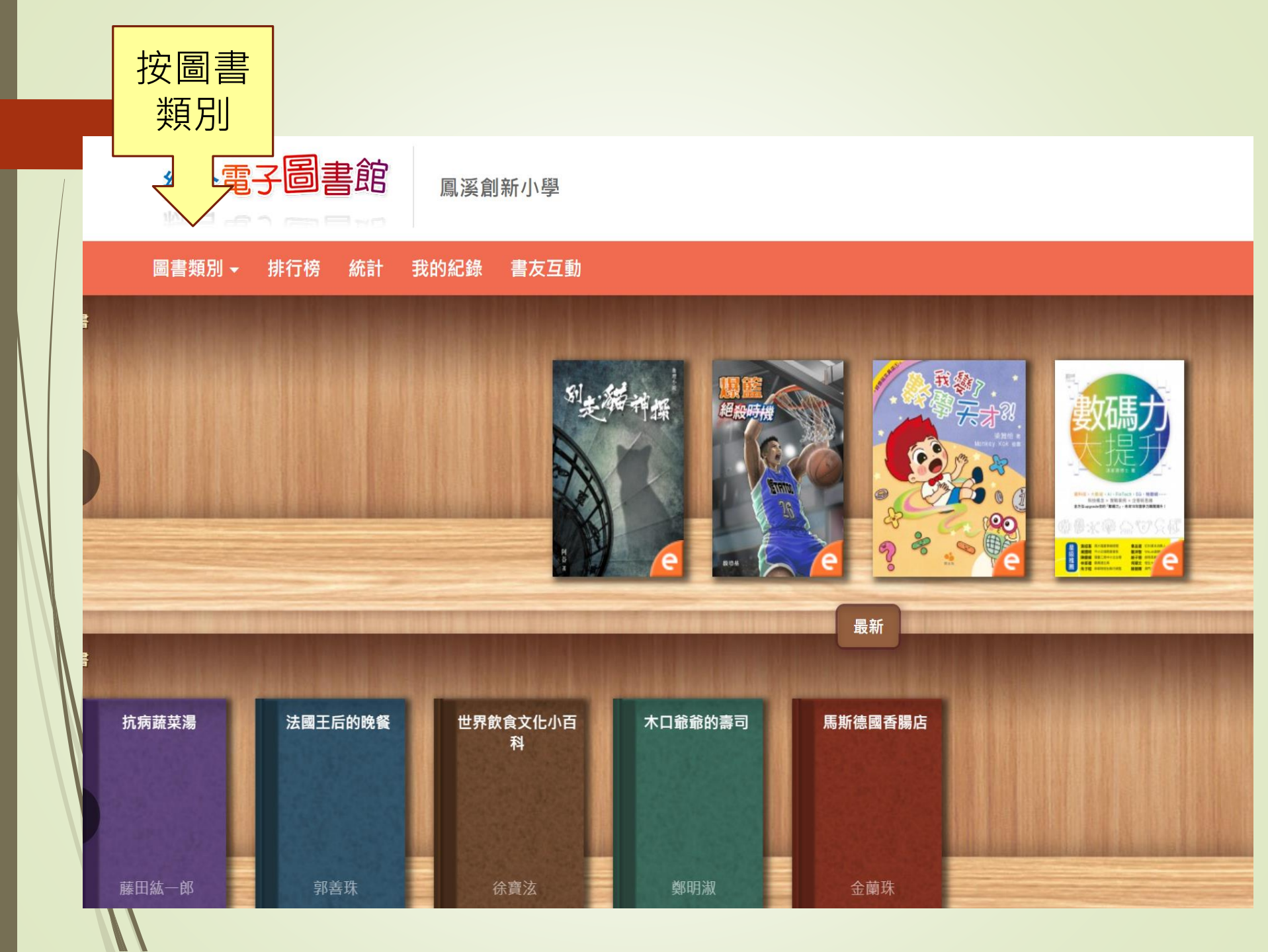

|     | 可按<br>可按<br>可按                                  | : 中文電子書 (190本)<br>: 英文電子書 (90本)                                                       |
|-----|-------------------------------------------------|---------------------------------------------------------------------------------------|
|     | 圖書類別▼ 排行                                        | 榜 統計 我的紀錄 書友互動                                                                        |
| 電子書 | 全部顯示 ▶                                          |                                                                                       |
|     | 中文電子書 ( <b>190)</b>                             | 英文電子書 (90)                                                                            |
|     | ▶ 古典文學 (10)                                     | ▶故事 (37)                                                                              |
| <   | 古詩 (10)                                         | 兒童生活故事 (10)<br>和爺爺一起過的那些傳統節日 (10)<br>和爺爺一起過的那些傳統節日 (趣味版) (10)<br>品德故事 (5)<br>童話故事 (2) |
| •   | ▶ 流行文學 (12)                                     | ▶ 生活 (103)                                                                            |
| 實體書 | 小說 (11)<br>漫畫繪本 (1)                             | 成長自助 (2)<br>科普讀物 (98)<br>飲食文化 (3)                                                     |
|     | ▶ 社會科學 (28)                                     |                                                                                       |
| <   | 教育 (1)<br>數學 (2)<br>環保 (1)<br>語文 (2)<br>通識 (22) |                                                                                       |

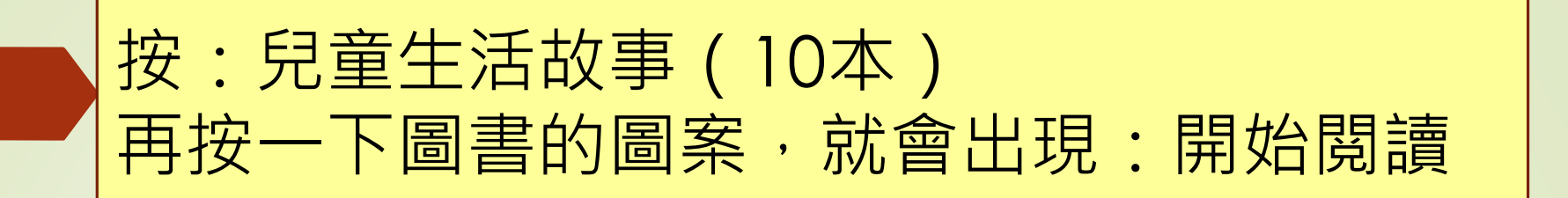

**搜尋結果** 10 本書

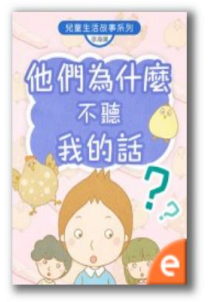

| 他們為什麼不聽我的話? |             |  |  |  |
|-------------|-------------|--|--|--|
| 作者:         | 徐海娜         |  |  |  |
| 出版:         |             |  |  |  |
| 類別:         | 故事 > 兒童生活故事 |  |  |  |
| ISBN:       |             |  |  |  |
| ***         |             |  |  |  |

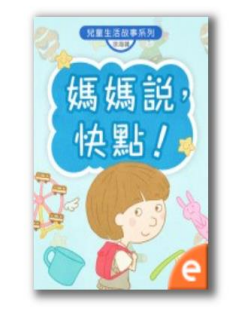

| 媽媽說,快 | 出 !         |
|-------|-------------|
| 作者:   | 徐海娜         |
| 出版:   |             |
| 類別:   | 故事 > 兒童生活故事 |
| ISBN: |             |
| ***   |             |

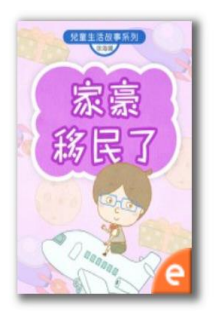

| 家豪移民了                         |             |  |  |  |
|-------------------------------|-------------|--|--|--|
| 作者:                           | 徐海娜         |  |  |  |
| 出版:                           |             |  |  |  |
| 類別:                           | 故事 > 兒童生活故事 |  |  |  |
| ISBN:                         |             |  |  |  |
| ☆ ☆ ☆ ☆ ☆ ☆ (138 書評, 3459 點擊) |             |  |  |  |

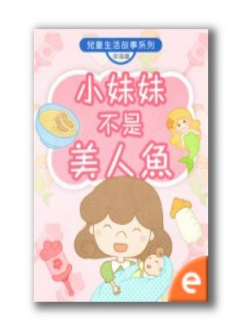

| 小妹妹不是美人魚 |                      |  |  |  |
|----------|----------------------|--|--|--|
| 作者:      | 徐海娜                  |  |  |  |
| 出版:      |                      |  |  |  |
| 類別:      | 故事 > 兒童生活故事          |  |  |  |
| ISBN:    |                      |  |  |  |
| ***      | (全 (242 書評, 5186 點擊) |  |  |  |

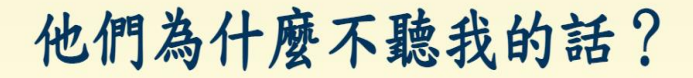

X

下

一 頁 按

鈕

and a second

兒童生活故事

初版日期:2017 電子出版:博文教育(亞洲)有限公司

博文教育〈亞洲〉有限公司版權所有©2017

版權所有 侵害必究

UU

頁 1 本出版物受版權保護。任何人未獲出版者事先書面授權,不可以任何方式或形式複製、轉載或於檢索系統內儲存本出版物全部或任何部分內容。